在Cisco交换机上实现隔离访问 PDF转换可能丢失图片或格式 ,建议阅读原文

https://www.100test.com/kao\_ti2020/142/2021\_2022\_\_E5\_9C\_A8C isco\_E4\_BA\_c101\_142343.htm 现在网络安全要求也越来越高了 ,一个局域网有时候也希望能够做到互相不能访问。我主要 是给大家介绍一下在cisco的交换机上面如何来实现大家的需 求。在cisco低端交换机中的实现方法:1.通过端口保 护(Switchitchport protected)来实现的。 2.通过PVLAN(private vlan 私有vlan)来实现. 主要操作如下: 相对来说cisco 3550或 者2950交换机配置相对简单,进入网络接口配置模式: Switch(config)#int range f0/1 - 24 #同时操作f0/1到f0/24口可根据 自己的需求来选择端口 Switch(config-if-range)#Switchitchport protected #开启端口保护 ok...到此为止,在交换机的每个接口启 用端口保护,目的达到.由于4500系列交换机不支持端口保护, 可以通过PVLAN方式实现。 主要操作如下: 首先建立second Vlan 2个 Switch(config)#vlan 101 Switch(config-vlan)#private-vlan community ###建立vlan101 并指定此vlan为公共vlan Switch(config)vlan 102 Switch(config-vlan)private-vlan isolated ### 建立vlan102 并指定此vlan为隔离vlan Switch(config)vlan 200 Switch(config-vlan)private-vlan primary Switch(config-vlan)private-vlan association 101 Switch(config-vlan)private-vlan association add 102 ###建 立vlan200并指定此vlan为主vlan,同时制定vlan101以及102 为vlan200的second vlan Switch(config)#int vlan 200 Switch(config-if)#private-vlan mapping 101,102 ###进入vlan200 配 置ip地址后,使second vlan101与102之间路由,使其可以通信

Switch(config)#int f3/1 Switch(config-if)#Switchitchport private-vlan host-association 200 102

Switch(config-if)#Switchitchport private-vlan mapping 200 102 Switch(config-if)#Switchitchport mode private-vlan host ###进入接 口模式,配置接口为PVLAN的host模式,配置Pvlan的主vlan 以及second vlan,一定用102,102是隔离vlan 至此,配置结束 ,经过实验检测,各个端口之间不能通信,但都可以与自己 的网关通信。注:Cisco网站上的配置实例好像不能按照此方 式使用,只是启用隔离而不能与本vlan的网关通信。按 照Cisco网站上的配置,private vlan不能up。如果有多个vlan要 进行PVLAN配置,second vlan必须要相应的增加,一个vlan只 能在private vlan下作为second vlan。100Test下载频道开通, 各类考试题目直接下载。详细请访问 www.100test.com